## You will get an email by evote@securedvoting.awsapps.com

## Click on the green button.

## Voting Link Received

| Election ID:                                                                                                    |
|----------------------------------------------------------------------------------------------------|
| Hello                                                                                                    |
| On behalf of INQAAHE we are sending you the voting link for INQAAHE General Assembly Meeting 2020 (TEST).                                                                                                    |
| The voting time starts at '30 - Apr - 2020 12:14 PM' and ends at '06 - May - 2020 01:14 PM' (Amsterdam, Berlin, Bern, Rome, Stockholm, Vienna) and the link will be active only during this time frame.                                                                                                    |
| This link is unique for your membership and can be used only once. Please do not forward this email to anyone.                                                                                                    |
| Please click the below button to cast your vote.                                                                                                    |
| Click here to vote                                                                                                    |
|                                                                                                    |
| If popup is blocked or the above button doesn't work, please copy and paste below link into your browser URL.                                                                                                    |
| https://www.securedvoting.com/Views/en/ballot.ballot.aspx?key=fa72a579-e413_44(c-a392-aca7191905b3                                                                                                    |
| Thanks and Regards,                                                                                                    |
| Support Team                                                                                                    |
| www.securedvoting.com                                                                                                    |
| Note:                                                                                                    |
| If the election is setup with a One Time Password (Mobile SMS / Email) the dynamically generated password will be delivered to your mobile / email or both as per the election settings. When the OTP is prompted please check your registered mobile / email to receive the OTP and input the same to continue to vote. |
| Disclaimer:                                                                                                    |
| Insternal is being sent to you as a registered member of the organization to enable you to vote. Inst is not a marketing mail of solicitation of any kind, For any concerns of further clanications please contact inquarte.                                                                                             |
|                                                                                                    |
|                                                                                                    |
| Click on GET OTP.                                                                                                    |
|                                                                                                    |
|                                                                                                    |
|                                                                                                    |
|                                                                                                    |
| Start Time: Apr-30-2020 12:14 PM Time Zone : Amsterdam, Berlin, Bern, Rome, Stockholm, Vienna                                                                                                    |
|                                                                                                    |
| End Time: May-06-2020 01:14 PM Voting Event Id : 8950ahe977                                                                                                    |
|                                                                                                    |
| INOAAUE Conorol Accomply Macting 2020 (TEST)                                                                                                    |
|                                                                                                    |
|                                                                                                    |
|                                                                                                    |
| Welcome to Secured Voting System. This protected unique link will let you cast                                                                                                    |
| voir vote for the "INDAAHE"                                                                                                    |
| scheduled to be incential electricity Beriod only                                                                                                    |
| Scheduled to be the between Election Ferror only.                                                                                                    |
| As a secondary method of security you will be required to enter a one time                                                                                                    |
| As a secondary method of secondary you will be required to enter a one time                                                                                                    |
| password (orr) sent to your email/mobile.                                                                                                    |
|                                                                                                    |
|                                                                                                    |
|                                                                                                    |
| CANCEL GET OTP                                                                                                    |
|                                                                                                    |
|                                                                                                    |
|                                                                                                    |
| Disclaimer: (Some carriers may charge a small fee for receiving SMS                                                                                                    |
| depending upon your service plan)                                                                                                    |
|                                                                                                    |
|                                                                                                    |
|                                                                                                    |
|                                                                                                    |
|                                                                                                    |
| You will get an email with the                                                                                                    |

password (please be aware of its time validity).

Thank you for casting your vote.

Your One Time Password (OTP) for INQAAHE General Assembly Meeting 2020 (TEST) is 618182. This is valid for approximately for 30 minutes.

Regards, Support Team, Secured Voting.com

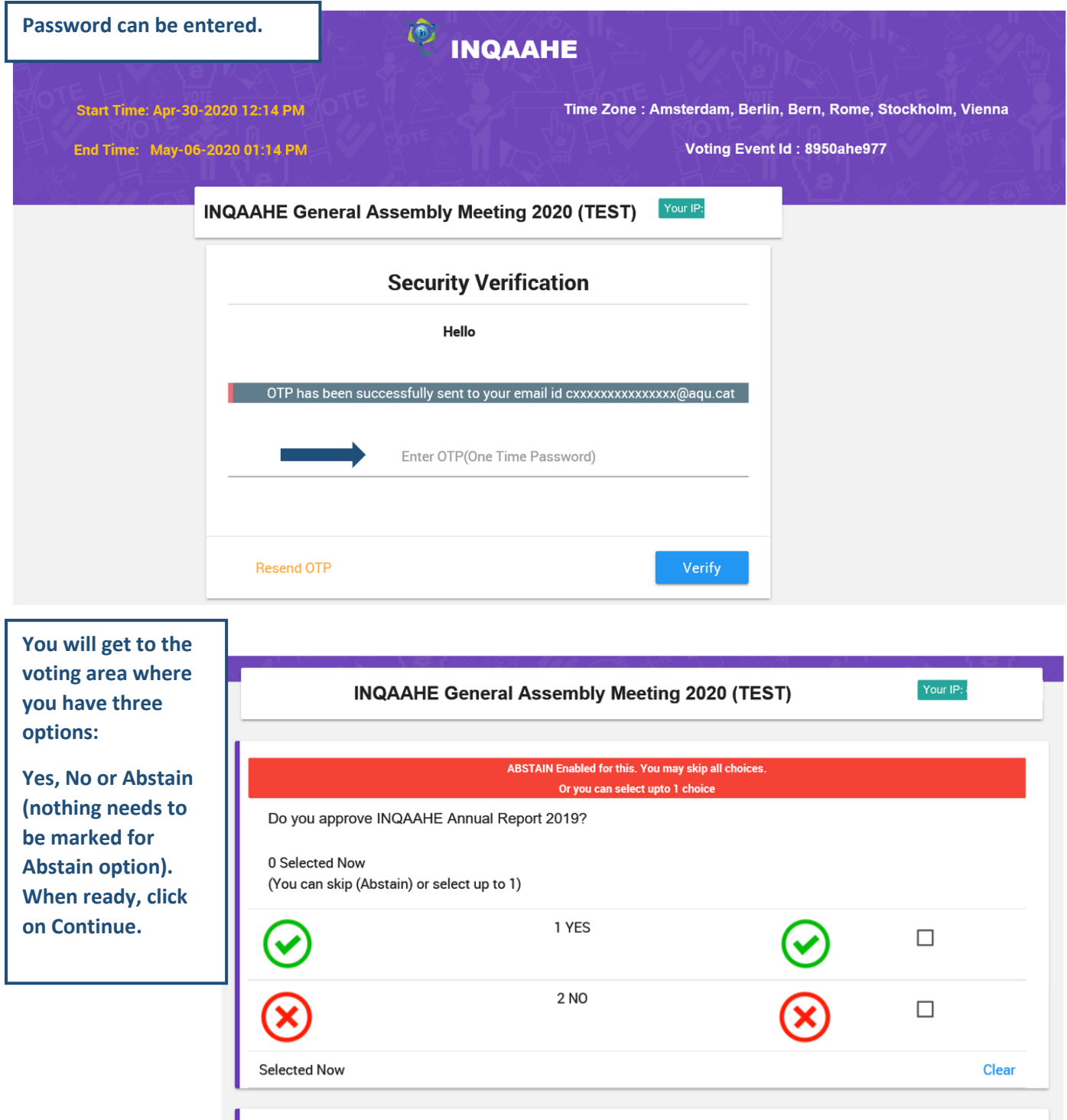

| ABSTAIN Enabled for this. You may skip all choices.<br>Or you can select upto 1 choice |               |              |              |    |
|----------------------------------------------------------------------------------------|---------------|--------------|--------------|----|
| Do you approve INQAAHE Financial Statements 2019?                                      |               |              |              |    |
| 1 Selected Now<br>(You can skip (Abstain) or se                                        | lect up to 1) |              |              |    |
| $\odot$                                                                                | 1 YES         | $\bigcirc$   | $\checkmark$ |    |
| $\bigotimes$                                                                           | 2 NO          | $\bigotimes$ |              |    |
| 1 Selected Now                                                                         |               |              | Clea         | ar |
|                                                                                        |               |              |              |    |
| Reset                                                                                  |               |              | Continu      | ie |

| Confirmation on the casted votes is needed.                        | Т                                                                                            |
|--------------------------------------------------------------------|----------------------------------------------------------------------------------------------|
| Change selection is available before confirmation.                 | Time Zone : Amsterdam, Berlin, Bern, Rome, Stockholm, Vienna<br>Voting Event Id : 8950ahe977 |
| Change Selection                                                   | Final Selected List                                                                          |
| Do you approve INQAAHE Annual Repor                                | Your Selected Choice(s)<br>rt 2019?                                                          |
| Do you approve INQAAHE Financial Stat                              | Your Selected Choice(s)<br>lements 2019?                                                     |
| Change Selection                                                   | Confirm                                                                                      |
|                                                                    | Powered by Securedvoting.com                                                                 |
| After confirmation, voting is ended.                               |                                                                                              |
| A summary of casted votes is shown.                                |                                                                                              |
| Start Time: Apr-30-2020 12:14 PM<br>End Time: May-06-2020 01:14 PM | Time Zone:Amsterdam, Berlin, Bern, Rome, Stockholm, Vienna<br>Voting Event Id:8950ahe977     |
| INQAAHE General                                                    | Assembly Meeting 2020 (TEST)                                                                 |
| Success                                                            | nk you, Your vote has been casted successfully                                               |
|                                                                    | Close                                                                                        |
| Do you approve INQAAHE Annual Report                               | Your Selected Choice(s)<br>2019?                                                             |
| Do you approve INQAAHE Financial State                             | Your Selected Choice(s)<br>ements 2019?                                                      |
| $\odot$                                                            | 1 YES                                                                                        |